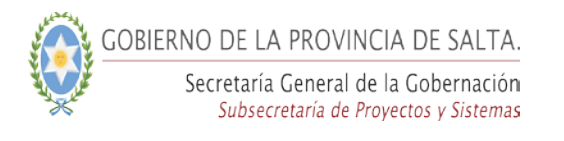

## Guía rápida para dar "Baja al Cargo del agente APP"

## Para el Rol "Departamento Personal"

**Paso 1**:

Hacer clic ----- Menú Agentes-----

Como muestra la siguiente pantalla

| SI<br>RI | STEMA DE A<br>ECURSOS HU      | DMINISTRAC<br>IMANOS         | ción de                      |                                           |                                                                                 |
|----------|-------------------------------|------------------------------|------------------------------|-------------------------------------------|---------------------------------------------------------------------------------|
| IICIO    | DATOS                         | ENTIDADES                    | AGENTES                      | SOPORTE                                   |                                                                                 |
|          | Administra<br>En esta sección | ación de /<br>n podrá admini | Agentes<br>strar los agentes | registrados en la administracion publica. |                                                                                 |
| atos P   | ersonales                     |                              |                              |                                           |                                                                                 |
| - and a  |                               |                              |                              |                                           |                                                                                 |
| 3        | Listado de /                  | Agentes                      |                              | S Agregar Nuevo                           | Buscar solo agentes pertenecientes al organismo<br>Si  No<br>Buscar por texto » |

Se ingresa en campo de búsqueda, el DNI del Agente APP.

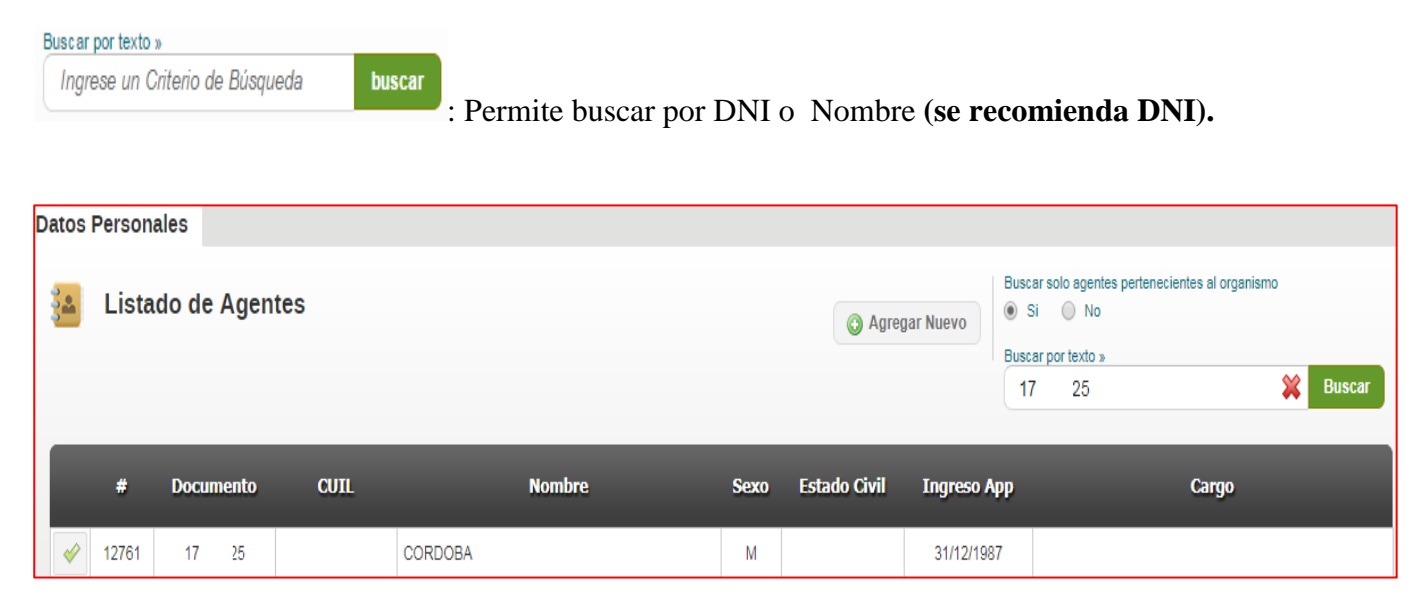

GOBIERNO DE LA PROVINCIA DE SALTA. Secretaría General de la Gobernación Subsecretaría de Proyectos y Sistemas

Hacer clic en tilde verde , el sistema muestra el legajo virtual del agente App.

Se debe elegir "Cargos"

| Administra<br>En esta sección | <b>ación de</b><br>n podrá admir | Agentes<br>nistrar los agen  | tes registra | dos en la ac | dministracion publica | a.                   |                   |                   |                |                      |                |                  |                    |                     |
|-------------------------------|----------------------------------|------------------------------|--------------|--------------|-----------------------|----------------------|-------------------|-------------------|----------------|----------------------|----------------|------------------|--------------------|---------------------|
| Datos Personales 🛛 F          | Familiares                       | Formacion                    | Cursos       | Cargos       | Medicina Labora       | d Ause               | ntismos           |                   |                | « CO                 | ORDO           | ОВА              |                    | 2                   |
| 🛓 Listado de 0                | Cuadro Ca                        | rgo Agente                   |              |              |                       |                      | 🕑 Agregar         | Nuevo             | Buscar<br>Ingr | portexto<br>ese un C | »<br>riterio ( | de Búsque        | eda                | buscar              |
| Cargo                         | Orden Ubic.<br>Escalaf           | i.                           | Dej          | pendencia    | _                     | Situacion<br>Revista | Vigencia<br>Desde | Vigencia<br>Hasta | Agr.           | Sub<br>Grupo         | F.J.           | Equiv.<br>Remun. | Situacior<br>Cargo | <sup>1</sup> Estado |
| / 🖬 🤽                         |                                  | Ministerio de S<br>POLICIA » |              |              | » JEFATURA DE<br>DE   | Planta<br>Permanente | 18/12/2014        |                   |                |                      |                |                  |                    |                     |
| 1 Regs. Pág 1 de 1            |                                  |                              |              |              |                       |                      |                   |                   |                | Antig                | üedac          | 1: 3 Años        | , 1 Meses          | , 13 días           |

El sistema muestra el /los cargos que tiene el agente App. Se debe elegir el cargo a dar de baja.

El sistema muestra los siguientes iconos:

Editar el cargo

: Baja del cargo

## : Editar/ Consultar afectaciones

En la misma fila, se muestra información del cargo que se quiere: Editar/Dar de Baja /Editar o Consultar afectaciones.

## PARA DAR BAJA EL CARGO

**Paso 2**: Hacer clic en el icono . Para dar de baja el cargo al agente APP en cuestión.

El sistema mostrara la siguiente pantalla. Con los datos del cargo del agente App. Además los campos a completar con la información de la baja del cargo para el agente App.

٢

GOBIERNO DE LA PROVINCIA DE SALTA.

Secretaría General de la Gobernación Subsecretaría de Proyectos y Sistemas

Programa de Proyecto y Sistema

| tos Personales           | Familiares             | Formacion               | Cursos         | Cargos | Medicina Laboral | Ausentismos | « CORDOBA |
|--------------------------|------------------------|-------------------------|----------------|--------|------------------|-------------|-----------|
|                          |                        |                         |                |        |                  |             |           |
| 👗 🛛 Baja / tra           | slado de car           | rgo                     |                |        |                  |             |           |
| Dependencia              |                        |                         |                |        |                  |             |           |
| UNIDAD .                 |                        |                         |                |        |                  |             |           |
| Cargo                    |                        |                         | )              |        |                  |             |           |
| Planta Permanen          | te . unuu              |                         | ]              |        |                  |             |           |
| Tipo de Instrumento Lega | al Nume                | ero de Instrumento Lega | al             |        |                  |             |           |
| Disp. Interna            |                        |                         |                |        |                  |             |           |
| Valido desde:            | Valido                 | o hasta:                |                |        |                  |             |           |
| 18/12/2014               |                        |                         |                |        |                  |             |           |
|                          |                        |                         |                |        |                  |             |           |
| Seleccione               |                        |                         | •              |        |                  |             |           |
| Datos de la baja:        |                        |                         |                |        |                  |             |           |
| Observaciones            |                        |                         |                |        |                  |             |           |
|                          |                        |                         |                |        |                  |             |           |
| Tipo de Instrumento leo  | al de la baia: Nur     | mero de Instrumento leo | al de la baia: |        | 11               |             |           |
| Seleccione               | •                      |                         |                |        |                  |             |           |
| Fecha de Instrumento le  | egal de la baja: Fecha | de baja de cargo:       |                |        |                  |             |           |
| DD/MM/AAAA               | DD                     | MMAAAA                  |                |        |                  |             |           |
| Fecha de registro de ba  | ja:                    |                         |                |        |                  |             |           |
| 31/01/2018 09:1          | 0:03                   |                         |                |        |                  |             |           |
| 01/01/2010 03.1          |                        |                         |                |        |                  |             |           |
| 01/01/2010 03.1          |                        |                         |                |        |                  |             |           |
| 011011201003.1           |                        |                         |                |        |                  |             |           |

En <u>Tipo de Baja</u> se muestra una lista de los motivos de baja posibles.

| ć | Tipo de baja                                |
|---|---------------------------------------------|
|   | Motivo de la baja                           |
|   | Seleccione •                                |
| 5 | Seleccione                                  |
| ſ | Despido                                     |
|   | Renuncia                                    |
|   | Traslado                                    |
|   | Fallecimiento                               |
|   | Baja de Organismo                           |
|   | Baja sin datos(Min. Educacion)              |
|   | Renovacion de Estructura - Cuadro de Cargos |
|   | Beneficio Jubilatorio                       |
|   | Exoneracion o Cesantia                      |
|   | Retiro Voluntario                           |
|   | Acumulacion de Inasistencias Injustificadas |
|   | Cambio de situacion                         |
|   | Deja sin Efecto la Designación              |
|   | Retiro Obligatorio                          |
|   |                                             |

Finalmente se hace clic en el botón Inactivar. Con esto el sistema desvincula al agente App del corrector esto significa que no puede solicitar corta módica, ni otra liconcia, porque deio de pertonecer s

cargo, esto significa que no puede solicitar carta médica, ni otra licencia, porque dejo de pertenecer al organismo.